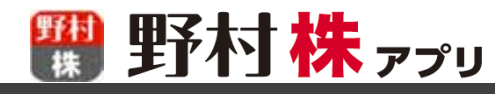

## お気に入りで個別銘柄をチェック

- ·「**アプリ登録銘柄」**では、野村株アプリで登録した銘柄がご確認いただけます。(最大600銘柄)
  - 2017年までに野村株アプリにご登録いただいた銘柄は「アプリ登録銘柄」に登録されています
  - 【アプリ登録銘柄の参照方法】(下記をご参照〈ださい)
    - 下端のメニュー「お気に入り」を選択
    - 右下の緑のボタンが「アプリ登録銘柄」になっているか確認
    - 右下の緑のボタンが「お気に入り銘柄」になっている場合は、「お気に入り銘柄」をタップし、の表示された画面で「アプリ登録銘柄」へ切替

「お気に入り銘柄」では、オンラインサービスで登録した「お気に入り銘柄」の銘柄が野村株アプリでもご確認いただけます。(最大200銘柄)

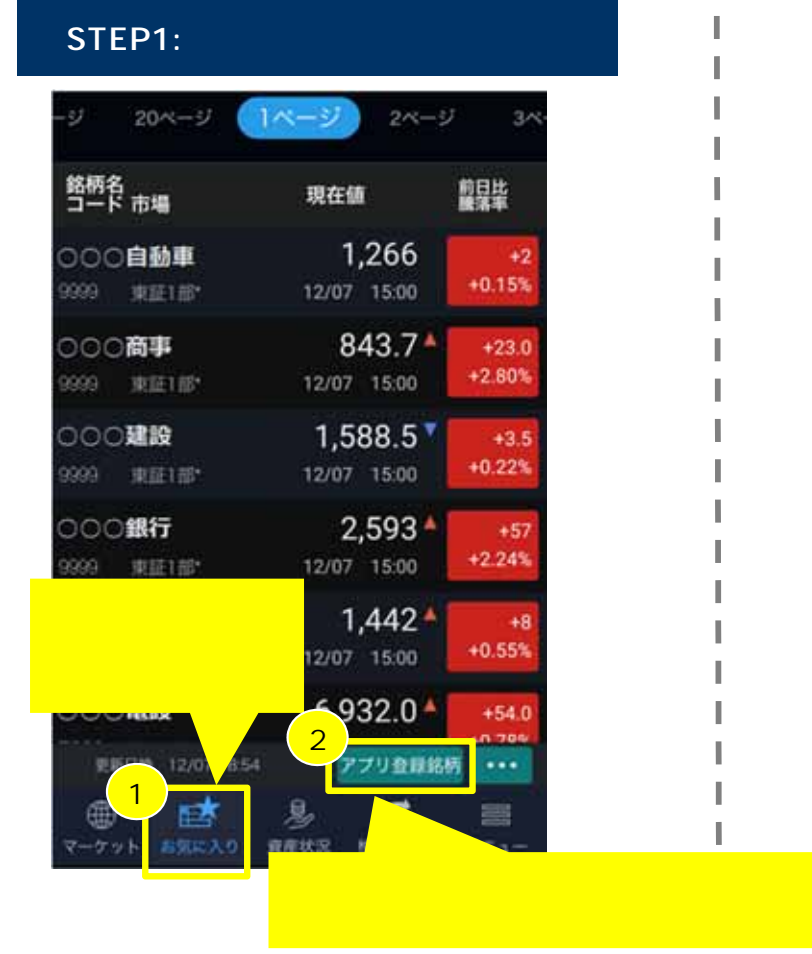

## STEP2:「お気に入り銘柄」から「アプリ登録銘柄」への切替が必要な場合

| a strate i strate da a                     | ADD TE MAN                              | 腋落率                        |
|--------------------------------------------|-----------------------------------------|----------------------------|
| 100 <b>自動車</b><br>199 183E118 <sup>+</sup> | 652.7 <sup>▲</sup>                      | +1.1<br>+0.16%             |
| 000 <b>商事</b><br>09 東正1部*                  | 5,780                                   | +20<br>+0.34%              |
| 000 <b>建設</b><br>99 東正1部*                  | 2,918<br>11/14 15:00                    | -1<br>-0.03%               |
| 表示で でプ                                     | <u>されに</u> 画面で<br>り登録銘柄」<br>11/14 15:00 | <mark>へ切替</mark><br>-1.80% |
|                                            | → <u></u>                               | -1.80%                     |
| 09 東正 <sup>お気</sup><br>100産業 アプリ:          | 、り 銘柄<br>登録銘柄 🛛 🔍                       | -2.28%                     |
| 変新日時 11/14 181                             | 3 お気に入り銘                                | ····                       |

| 銘柄名コード          | 市場           | 現在値          | 前日比<br>騰落率 |
|-----------------|--------------|--------------|------------|
| 000             | <b>建設</b>    | 1,588.5      | +3.5       |
| 9999            | 東正1部         | 12/07 15:00  | +0.22%     |
| 000             | 銀行           | <b>2,593</b> | ▲ +57      |
| 9999            | 東正1部         | 12/07 15:00  | +2.24%     |
| 000             | 電機           | <b>1,442</b> | +8         |
| 9999            | 東正1部         | 12/07 15:00  | +0.55%     |
| 000             | <b>銀行</b>    | <b>2,593</b> | ≜ +57      |
| 9999            | 東正1部         | 12/07 15:00  | +2.24%     |
| 000             | 自動車          | <b>1,266</b> | +2         |
| 9999            | 東正187        | 12/07 15:00  | +0.15%     |
| 000             | 電設           | 6,932.0      | +54.0      |
| 史紙<br>●<br>マーケッ | EP 12/07 185 |              |            |